# クレジットカードによる <sup>外来用</sup> 医療費後払いサービスが利用できます

当院では、クレジットカードを事前に登録することにより、 会計を待つことなく帰宅できる「医療費後払いサービス」が利 用できます。【令和6年10月28日から】

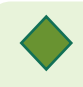

会計を待たずに帰宅!

診察後の外来受付での確認が終われば、会計を待つことなく帰宅できます

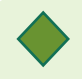

いつものクレジットカードでお支払い!

お持ちのクレジットカードの利用が可能です(一部対象外)

簡単に利用登録!

利用登録するクレジットカード情報は、セキュリティの保証されたデータセンターに 登録されます

※既に登録済みの方は不要です。

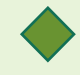

決済結果や履歴はスマホで確認!

事前に登録したメールアドレス宛に決済結果が届きます スマートフォンのブラウザから決済履歴が照会できます

### ■はじめに行っていただくこと(事前登録・初回のみ)

#### <u>Step1:QRコードの読み取り</u>

①当院の窓口(会計窓口、総合 案内、患者サポートセンター、 救急救命センター)へ利用をお 申し出いただき、利用登録用の QRコードを受取ってください

②QRコードをスマートフォ ンで読み取ってくささい ③誘導された画面で情報登 録を行ってください ※登録の仕方は裏面へ

| らくらく会計<br>川用のお手続き |                             |
|-------------------|-----------------------------|
|                   |                             |
| 見本                | * ARコードは株式会社デンソーウェーブの登録商標です |
| V                 |                             |

| HOPE X-W 6<6<会計<br>제개법업체                                                    |
|-----------------------------------------------------------------------------|
| あと払いサービスをご利用いただくにあたり、ユーザ登<br>録を行います。<br>診察外に記載された患者番号を入力し、「認証」を<br>押してください。 |
| 医原眼睛<br>富士通01病院                                                             |
| 患若读号<br>1234567890                                                          |
| 202                                                                         |
|                                                                             |
|                                                                             |
|                                                                             |

### <u>利用対象外のもの</u>

・妊産婦検診、乳児検診等の補助券を使用するもの

・各種公費医療の自己負担上限額管理票(指定難病、小児慢性特定疾患、自立支援医療、肝炎等)への記載が必要となるもの

・70歳以上で各種公費医療(重度・生活保護を除く)が適用されるもの

・外来化学療法に伴う副作用等に関連する在宅自己注射指導管理料

・紹介状、はり灸・マッサージ同意書、傷病手当金請求書(医療保険用)、訪問看護指示書・精神訪問看護指示書に係る手数料

·労災、交通事故及び第3者加害案件

## Step 2:利用者情報の登録 <※利用前に行ってください>

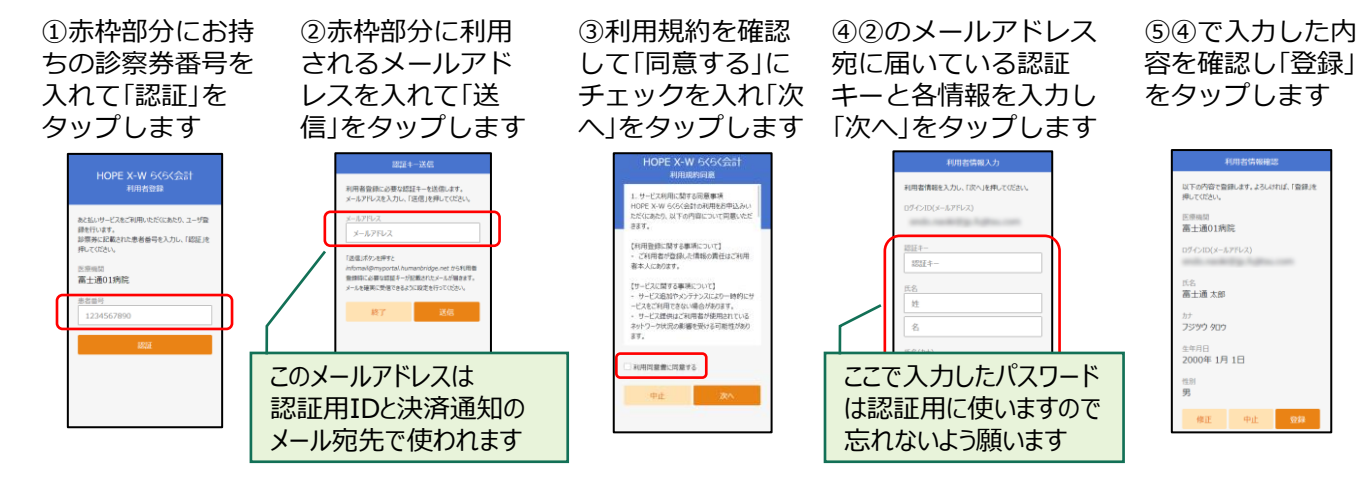

#### Step3:クレジットカード情報の登録 <※利用前に行ってください>

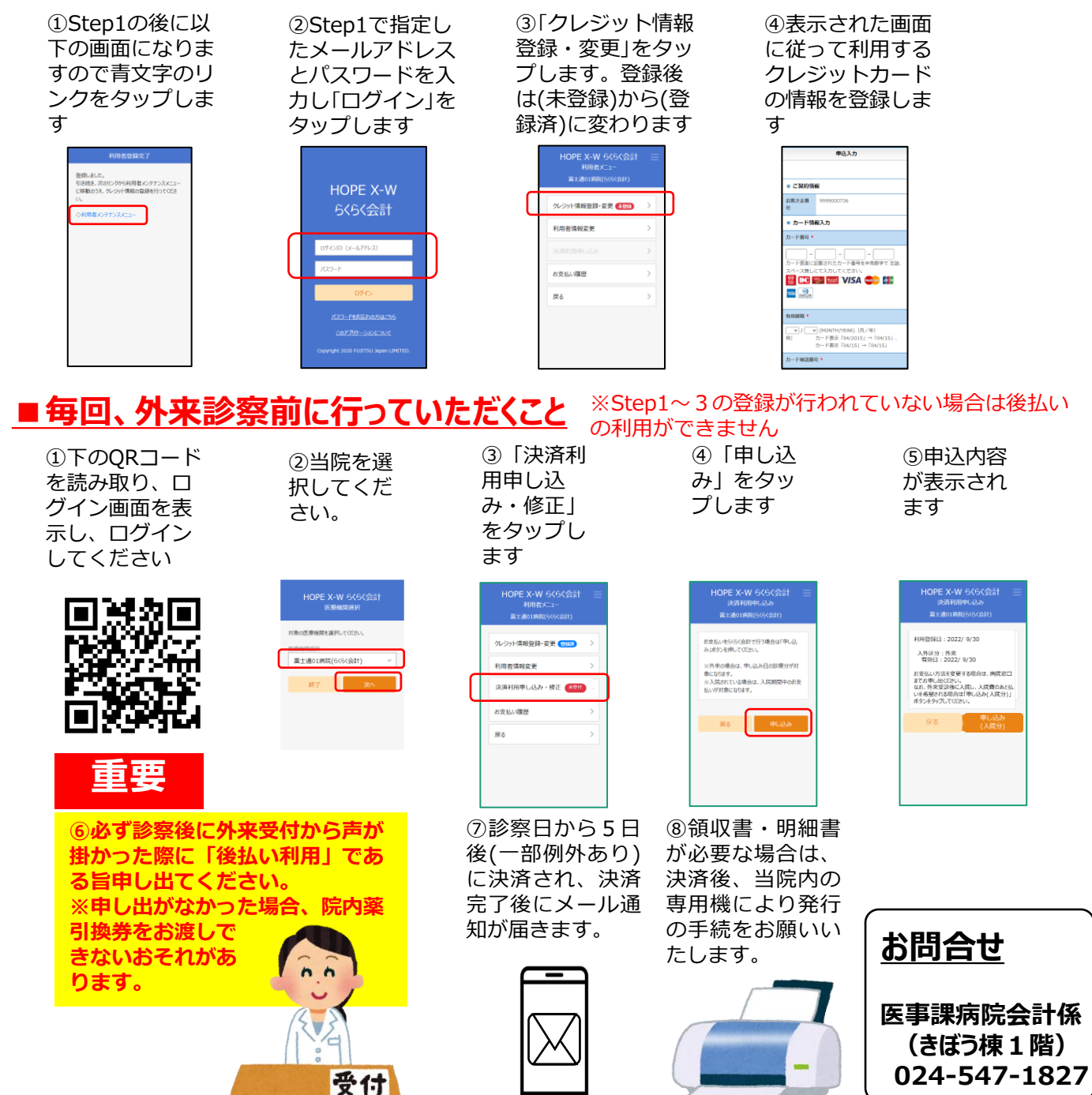